# IROAD TX11 **Quick Start**

| Model                 | IROAD TX11                                                                                |
|-----------------------|-------------------------------------------------------------------------------------------|
| Image sensor          | Front : Sony STARVIS2(IMX675) Sensor<br>Rear : 2.0 Mega Pixel CMOS Image Sensor           |
| Resolution/Frame      | Front : QUAD HD 2560x1440p@30fps/ Rear : FULL HD 1920x1080p@30fps                         |
| Display               | 3.5inch Touch LCD                                                                         |
| Viewing angle         | Front: 140° / Rear: 130°                                                                  |
| Wi-Fi supported       | Smartphone Playback/Settings, Firmware Automatic Update                                   |
| Wi-Fi button          | Activate "Stand-by Mode for Registration"                                                 |
| Audio input           | Embedded MIC                                                                              |
| Video/Audio           | H.264/ADPCM                                                                               |
| Vibration Sensor      | 3-axis Acceleration Sensor                                                                |
| Voice guidance        | Effect sound/buzz alert to inform the condition of the device<br>Voice guidance supported |
| External GPS          | Synched with Google Maps<br>Records location and speed of the vehicle                     |
| Storage medium        | Micro SD 32GB ~ 256GB (Class10)                                                           |
| Recording mode        | Driving(Normal, Hyperlapse), Event(Impact), Parking(Timelapse, Motion Detection)          |
| Uninterrupted power   | Uninterrupted Power<br>(Low voltage cut-off, overheating prevention is embedded)          |
| Power supply          | DC 12V/24V                                                                                |
| Operating temperature | -10 ~ 60° C (Storage temperature : -20 ~ 70° C)                                           |
| Humidity              | 10~95%                                                                                    |
| Dedicated PC viewer   | Win10 (64Bit), Mac (OS X 10.13 or higher)                                                 |
| Application           | Android 10.0, IOS 14.0 or higher : Firmware update supported                              |
|                       |                                                                                           |

SPECIFICATIONS

### PRECAUTIONS

- \* Do not arbitrarily disassemble and modify the product. It will be considered user's fault and it will void the warranty.
- \* Do not handle the product while driving, it can cause serious accidents. (Please operate the product in a safe place after parking.)
- \* Turn recorder off when exposed to direct sunlight or used for too long. Otherwise, malfunction or breakdown will occur.
- \* Do not remove SD card or turn off the power during the firmware update. It may cause malfunction or loss of data.
- ※ Use of genuine IROAD memory card is recommended. Failure to use genuine SD card may cause error or malfunction.
- \* Real-time recording and playback via Wi-Fi could be delayed depending on the specifications of your smart device.
- ※ Motion detection is initiated by an image sensor software. Errors may occur depending on the surrounding environment and the voltage of the car.
- \* If the GPS signal is good, ADAS will activate when the speed of the car is above the set speed. The surrounding environment may cause errors.
- ※ Incorrect installation of the uninterrupted power cable may cause malfunctions. Installations must be different depending on the power type of the vehicle. (Please contact a professional engineer if you need help to install it)

#### WARRANTY

- IROAD Global guarantees the guality of the item.
- Only signed members can use this card. Transferring and lending the card to others is strictly not allowed.
- No after-sale-service will be provided in case the card is lost.
- · Warranty period of each part is as follows.

Product(Front/Rear Camera): 1 Year Memory Card : 6 Months Fuse Cable, Rear Cable, Wi-Fi Dongle : Does Not Cover

#### THE LEADING DASHCAM BRAND | IRDAD

## IRDAD TX11

Model : IROAD TX11 Product : IROAD DASH CAM Verification Number: R-R-JWW-IROADTX11 IROAD MOBILITY Co., Ltd. Made in Korea

IROAD MOBILITY CO., LTD, HEAD QUARTERS www.iroad.kr

www,iroad,sg

CORVIT INTERNATIONAL (SINGAPORE) POSIS (HONG KONG) IROAD MALAYSIA (MALAYSIA) www.iroad.hk www.iroad.my

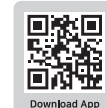

## **USING THE MOBILE APP**

#### How to install Mobile APP

Search FIROAD DASH CAM J on Google Play Store and Apple App Store

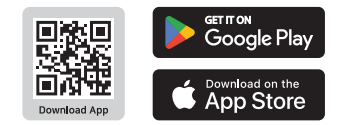

#### ANDROID DEVICE

- 1 On your Android device, open the "Google Play Store" and download and install "IROAD DASH CAM"
- 2 After running the application, register your device.

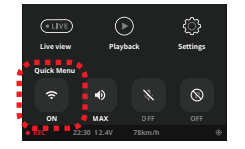

- Activate the registration stand-by mode by pressing the Wi-Fi registration button "Stand-by mode for the registration" (Voice guidance)

#### 3 Tap Connection

- The SSID and model will be shown. - Once the user selects the device, it will be registered & connected

## **USING THE MOBILE APP**

#### IOS DEVICE

1 On your iOS device, open the "App Store" and download and install "IROAD DASH CAM"

#### 2 After running the application, register your device.

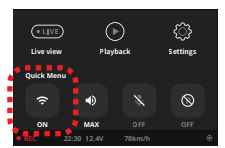

- Activate the registration stand-by mode by pressing the Wi-Fi registration button "Stand-by mode for the registration" (Voice guidance)

#### 3 Tap Connection

- follow the on-screen instructions to connect the product to your smartphone.

#### 4 Select the Wi-Fi Network

- From the Wi-Fi setting menu on your smartphone, select the Wi-Fi network starting with "IROAD"

#### 5 Enter Password

- Enter "qwertyuiop" in the password field Now the product is connected to your iOS device via Wi-Fi

| IROAD_1  | X11_XXXX | ê ╤ ( | D | Password | qwertyuiop | ê 🗢 |
|----------|----------|-------|---|----------|------------|-----|
| CHOOSE A | NETWURK  |       |   |          |            |     |
| IROAD    |          | ≙ ≑ 🕦 |   |          |            |     |
| Other.   |          |       |   |          |            |     |
|          |          |       |   |          |            |     |
|          |          |       |   |          |            |     |

## LCD SCREEN

Ś

ோ

Camera

ADAS

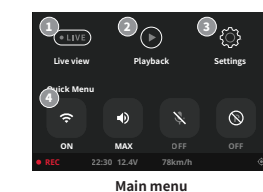

설정

Voltage

S.M.

Event

Settings

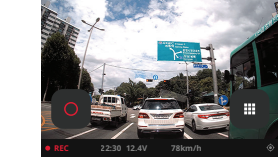

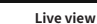

×

Δ 5

0 0

Yes

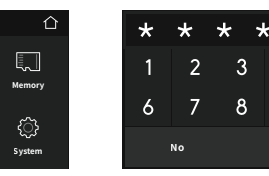

Password lock

| <ul><li>Live view</li><li>Settings</li></ul>     | Rear-time Live View<br>Changing Settings | <ul> <li>Playback</li> <li>Wi-Fi</li> </ul> | Playback footage<br>Connect to smartphone via Wi-Fi |  |  |
|--------------------------------------------------|------------------------------------------|---------------------------------------------|-----------------------------------------------------|--|--|
| Please back up the memory card before formatting |                                          |                                             |                                                     |  |  |

· Firmware may be upgraded without notice.

## HOW TO CHECK THE FOOTAGE

[Main menu→Playback] scroll through your footage in the list.

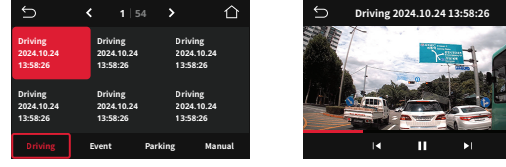

**Recording list** 

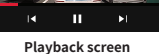

**\***0.1

- · Check the video after stopping the vehicle in a safe place.
- The file name is generated according to the recording type, date and time.

## HOW TO INSTALL PC VIEWER

How to install PC viewer

- IROAD dedicated PC viewer can allow playback / settings change
- Can be downloaded from official website. (iroad.kr)

## HOW TO USE PC VIEWER

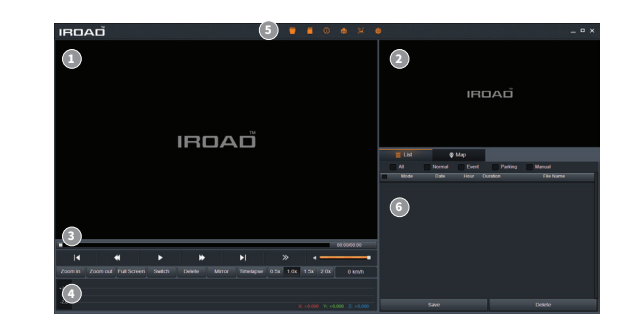

| Front Camera                   |
|--------------------------------|
| 🛛 Rear Camera                  |
| Control footage                |
| O G-sensor information         |
| O Language / Screenshot / Open |
| O Footage list                 |
|                                |